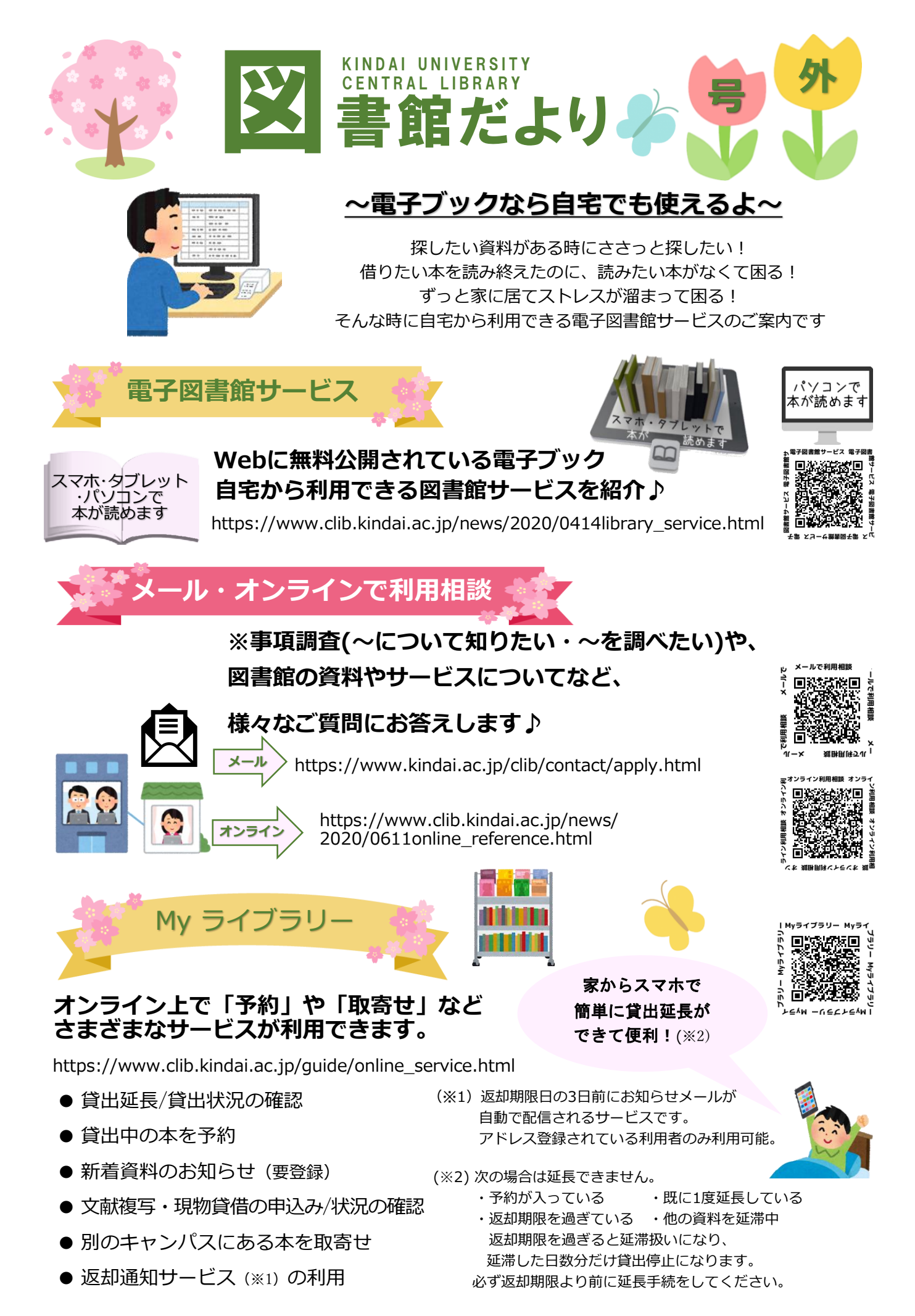

近畿大学中央図書館 〒577-8502 東大阪市小若江3-4-1 TEL(06)4307-3089 ホームページ https://www.clib.kindai.ac.jp/

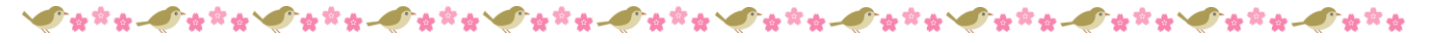

## RemoteXs データベース学外利用

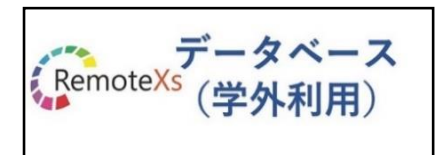

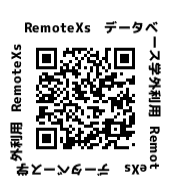

https://rmx.clib.kindai.ac.jp/ https://www.clib.kindai.ac.jp/search/ db field.html

近畿大学で契約している電子ジャーナル・ データベース等、たくさんの資料を 学外より利用できます♪

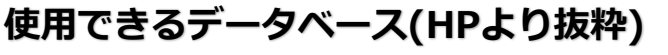

| Peol                 | 有名非上場企業も含む有価証券報告書等の企業<br>情報データベースが利用できます。       |  |
|----------------------|-------------------------------------------------|--|
| factiva              | 世界各国の主要新聞、業界紙、雑誌、多岐に渡<br>りビジネス情報を高精度に検索利用できます。  |  |
| Literature<br>Online | 約35万点におよぶ文学作品に加え、文学の専<br>門雑誌の文献情報などを利用できます。     |  |
| 産経新聞データペース           | 産経新聞紙面の閲覧、産経新聞の過去記事デー<br>タベースを利用できます。           |  |
| 日経BP                 | 日経BP社発行の35誌(およびアーカイブ13<br>誌)の記事を利用できます。         |  |
| €日経テレコン              | 日本経済新聞社発行の4紙の記事検索サービス、<br>企業検索、人事検索サービスが利用できます。 |  |

●学部生・院生: UNIPA等で使用する

"I agree"ヘチェックを入れ、"継続"をクリック。

## ★ データベース学外利用サービスの使い方 ★

自宅など学外から、データベースが利用できるサービスです。(スマホもOK)

③ ID/PWを入力

.....

① 中央図書館HPの ② "Login with 左下にあるバナー SSO" をクリック をクリック

データベース RemoteXs(学外利用)

(名称:リモートエックス)

学籍番号 ID/PW ●専任教職員:教職員ID6 桁のID/PW ※初回ログイン時のみ、下記操作を行ってください "RemoteXs"の"Terms and Conditions (利用規約) 確認画面が表示される。

④ 表示されたデータ ベース一覧から、 目的のデータベース名 をクリック。

| 1   |                                                                                                    |                                                                                                    |
|-----|----------------------------------------------------------------------------------------------------|----------------------------------------------------------------------------------------------------|
| ۱.  | <br>KINDAI Elalai Estrenity Library                                                                                                    |                                                                                                    |
|     | A.A. Barrian in 1976 automatic                                                                                                    |                                                                                                    |
|     | TOTAL AND A CONTRACTOR AND A CONTRACTOR OF THE                                                                                                    | Perg. 7 (d).                                                                                                   |
|     |                                                                                                    |                                                                                                    |
|     | • part system mentioners                                                                                                    |                                                                                                    |
|     | C Annual Annual Annua | A TOTAL AND A TOTAL AND A                                                                                      |
|     |                                                                                                    |                                                                                                    |
|     | r blins Conta                                                                                                    | and                                                                                                    |
|     | 8                                                                                                    | The second second second second second second second second second second second second second second second s |
|     | p heating with the                                                                                                    |                                                                                                    |
| - 4 | A                                                                                                    |                                                                                                    |
|     | a strand                                                                                                    | Here's                                                                                                    |
| -   | P us - to share day                                                                                                    |                                                                                                    |
| -   | A Los have functioned and an and a second second                                                                                                    |                                                                                                    |

## OverDrive

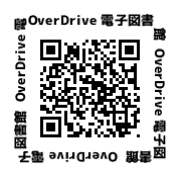

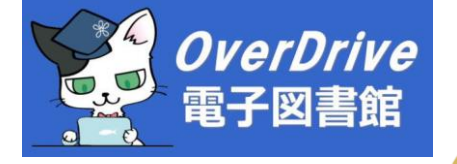

.....

http://kindai.libraryreserve.com/

英語版コミックス・TOEIC対策本・ビジネス書 英語本の読み上げ機能で語学力アップ♪

## Maruzen eBook Library

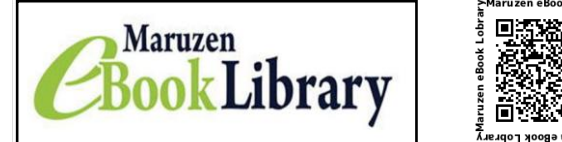

₩\$\$\$\$\$\$\$\$\$\$\$\$\$\$\$\$\$\$\$\$\$\$\$\$\$\$\$\$\$\$\$\$\$

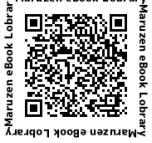

https://elib.maruzen.co.jp/elib/html/BookList

各学問分野の学術図書・ビジネス書・ 岩波文庫・新書を500冊セレクト中♪

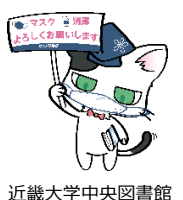

キャラクター「マグロスキー」 © 2013 Kindai University

近畿大学中央図書館公式Twitter アカウント:近畿大学中央図書館@Kindai Clib

※開館時間や各種サービス、イベントに関する情報、公式キャラクター 「マグロスキー」の取材日記など、

利用者のみなさんに有益な情報をお届けします。 ......

中央図書館 Twitter

図書館だよりはWebからもご覧になれます。中央図書館ホームページ>リポジトリ>広報物>中央図書館